# ¿CÓMO VERIFICAR EN EL SII DOCUMENTOS TRIBUTARIOS ELECTRÓNICOS RECIBIDOS?

Para verificar en el SII documentos tributarios electrónicos recibidos, este debe ser efectuado en la opción "Historial de DTE y respuesta de documentos recibidos" ubicada en el menú de "Servicios online"; "Factura electrónica"; en "Sistema de facturación gratuito del SII":

| Ingresar a Mi Sii                                                                  | Contacto                                                                                                    | -        |
|------------------------------------------------------------------------------------|----------------------------------------------------------------------------------------------------|----------|
| Servicio de<br>Impuestos<br>Internos                                               | Mi Sii Servicios online -                                                                                         | Ayuda    |
| Home / Servicios online / Factura electróni                                        | a / Sistema de facturación gratuito del SII                                                                       |          |
| Servicios online                                                                   | Sistema de facturación gratuito del SII                                                                           | Compart  |
| Clave secreta y Representantes                                                     | Para acceder a las opciones identificadas con (*), debe contar con certificado digital y tener configurado su con | putador. |
| RUT e Inicio de actividades                                                        | Inscribase aquí                                                                                                   |          |
| Solicitudes y Actualización de                                                     | Emisión de documentos tributarios electrónicos (DTE) (*)                                                          | 0        |
| Factura electrónica ^                                                              | Historial de DTE y respuesta a documentos recibidos (*)                                                           | O        |
| <ul> <li>Conozca sobre Factura<br/>Electrónica</li> </ul>                          | Administración de libros de compras y ventas (*)                                                                  | C        |
| <ul> <li>Sistema de facturación gratuito<br/>del SII</li> </ul>                    | Seleccione la empresa con la que desea operar (*)                                                                 |          |
| <ul> <li>Sistema de facturación de<br/>mercado</li> </ul>                          | Consultas de recepción de DTE y libros en el SII                                                                  | C        |
| <ul><li> Revisar validez y contenido</li><li> Consulta de contribuyentes</li></ul> | Actualización y mantención de datos de la empresa (*)                                                             | O        |
| Boletas de honorarios electrónicas                                                 | Cesión de factura electrónica                                                                                     | 0        |
| Libros contables electrónicos 🗸 🗸                                                  | Besselde de DTE v/a IEOV                                                                                          |          |
| Impuestos mensuales V                                                              |                                                                                                    | V        |
| Declaraciones juradas 🗸 🗸                                                          | Sistema de tributación simplificada                                                                               | O        |
| Infracciones y Condonaciones                                                       | Sistema de contabilidad completa                                                                                  | Ø        |
| Término de giro                                                                    |                                                                                                    |          |
| Situación tributaria                                                               | Ayudas                                                                                                    |          |

## Paso 1.

En "Historial de DTE y respuesta a documentos recibidos", ingrese a la opción "Ver documentos recibidos – generar respuesta al emisor".

| Ingresar a Mi Sii                                             |        | Contacto <del>-</del>                                                                                               |           |
|---------------------------------------------------------------|--------|----------------------------------------------------------------------------------------------------|-----------|
| Servicio de<br>Impuestos<br>Internos                          |        | Mi Sii Servicios online -                                                                                           | Ayuda     |
| Home / Servicios online / Factura elect                       | rónica | / Sistema de facturación gratuito del SII                                                                           |           |
| Servicios online                                              |        | Sistema de facturación gratuito del SII                                                                             | Compartir |
| Clave secreta y Representantes                                | ~      | Para acceder a las opciones identificadas con (*), debe contar con certificado digital y tener configurado su compu | tador.    |
| electronicos<br>RUT e Inicio de actividades                   | ~      | Inscribase aquí                                                                                                    |           |
| Solicitudes y Actualización de<br>información                 | ~      | Emisión de documentos tributarios electrónicos (DTE) (*)                                                            | ⊘         |
| Factura electrónica                                           | ^      | Historial de DTE y respuesta a documentos recibidos (*)                                                             | 0         |
| <ul> <li>Conozca sobre Factura<br/>Electrónica</li> </ul>     |        | Ver documentos emitidos                                                                                             |           |
| <ul> <li>Sistema de facturación gratui<br/>del SII</li> </ul> | to     | Ver documentos recibidos - Generar respuesta al emisor                                                              |           |
| <ul> <li>Sistema de facturación de<br/>mercado</li> </ul>     |        | Administración de libros de compras y ventas (*)                                                                    | 0         |
| <ul> <li>Revisar validez y contenido</li> </ul>               |        | Seleccione la empresa con la que desea operar (*)                                                                   |           |
| Consulta de contribuyentes                                    |        | Concultas do reconción do DTE y libros on ol SII                                                                    | •         |
| Boletas de honorarios electrónicas                            | ~      |                                                                                                    | <b>v</b>  |
| Libros contables electrónicos                                 | ~      | Actualización y mantención de datos de la empresa (*)                                                               | $\odot$   |
| Impuestos mensuales                                           | ~      | Cosión de fecture electrónice                                                                                       |           |
| Declaraciones juradas                                         | ~      | Cesion de lactura electronica                                                                                       | V         |
| Declaración de renta                                          | ~      | Respaldo de DTE y/o IECV                                                                                            | $\odot$   |
| Infracciones y Condonaciones                                  | ~      |                                                                                                    |           |
| Término de giro                                               | ~      | Sistema de tributación simplificada                                                                                 | $\odot$   |
| Situación tributaria                                          | ~      | Sistema de contabilidad completa                                                                                    | Ø         |
| Herencias                                                     | ~      |                                                                                                    |           |
| Avalúos y Contribuciones de bienes<br>raíces                  | ~      | Ayudas                                                                                                    |           |

## Paso 2.

Podrá revisar los Documentos Tributarios Electrónicos que otros contribuyentes le han enviado. Dichos documentos aparecen listados en orden cronológico, en forma de resumen, aparecen los siguientes datos: RUT Emisor, Razón Social, Documento, Folio, Fecha de emisión, Monto Total, y Situación del documento; puede ordenar este listado de documentos seleccionando cada uno de los encabezados de las columnas.

En la parte inferior del listado, se indica la página actual y el número total de páginas de Documentos Electrónicos Recibidos (cada página le mostrará ordenadamente diez documentos).

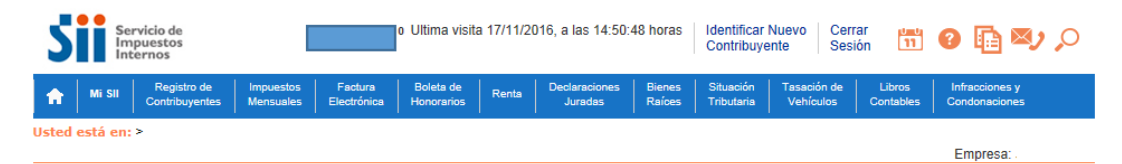

#### ADMINISTRACIÓN DE DOCUMENTOS RECIBIDOS

En esta página el usuario autorizado puede revisar, ordenar, obtener representaciones impresas y administrar los DTE recibidos por el contribuyente. Adicionalmente, seleccionando sobre el ícono con el lápiz amarillo, podrá dar respuesta comercial a un documento recibido, además del dar el acuse de recibo de las mercaderías indicado en la Ley N\*19.983.

|    | Emisor 🗠 💎 🛛 🛛 | azón Social 📥 💎 | Documento 🔺 💎               | Folio 📥 💎 | Fecha 📥 💎  | Monto Total 📥 💎 | Estado 📥 💎               |
|----|----------------|-----------------|-----------------------------|-----------|------------|-----------------|--------------------------|
|    | 11000001 0     |                 | National Contraction        |           | 0010 11 17 |                 | 010 n                    |
| Ē  | 44300251 D     | PANADERIA PITA  | Nota de Credito Electronica | 98        | 2016-11-17 | 1714            | DTE Recibido Sin Reparos |
| Ē  | 44300251 0     | PANADERIA PITA  | Nota de Credito Electronica | 97        | 2016-11-16 | 0               | DTE Recibido Sin Reparos |
| l  | 44300251 0     | PANADERIA PITA  | Factura Electronica         | 880       | 2016-11-04 | 1714            | DTE Recibido Sin Reparos |
| k  | 44300251 0     | PANADERIA PITA  | Nota de Credito Ele         | 96        | 2016-10-05 | 80325           | DTE Recibido Sin Reparos |
| E  | 44300251 0     |                 |                             |           | 2016-08-12 | 119000          | Documento Aceptado       |
| Į. | 45000054 K RL  | Para ordena     | r la lista de documente     | OS        | 2016-08-05 | 118800          | DTE Recibido Sin Reparos |
| l  | 45000054 K RL  | electrónicos    | recibidos, seleccione       | alguno    | 2016-08-01 | 107100          | DTE Recibido Sin Reparos |
| ł  | 45000054 K RL  | de les enech    |                             |           | 2016-07-31 | 107100          | DTE Recibido Sin Reparos |
| E  | 45000054 K RU  | ue los encar    | ezados de columna           |           | 2016-08-01 | 1494            | DTE Recibido Sin Reparos |
| 1  |                |                 |                             |           |            |                 |                          |

Informe Archivo Respaldo Archivo Texto Archivo Excel

Recuerde que de acuerdo a la nueva Ley N° 20.727, publicada en el Diario Oficial el 31 de enero de 2014, el uso del Crédito Fiscal estará condicionado a dar el Acuse de recibo de la Ley N° 19.983, desde el 31 de julio de 2014.

|                          | Filtrar detal        | le Grilla                |                   |
|--------------------------|----------------------|--------------------------|-------------------|
| SELECCIÓN DE DOCUMENTOS  |                      |                          |                   |
| RUTEMISOR                |                      | FOLIO DOCUMENTO          |                   |
| RAZÓN SOCIAL             |                      |                          |                   |
| FECHA DESDE (AAAA-MM-DD) |                      | FECHA HASTA (AAAA-MM-DD) |                   |
| TIPO DOCUMENTO           | Todos los Documentos |                          |                   |
| SITUACIÓN DOCUMENTO      | Todos los Estados    |                          |                   |
|                          |                      |                          | Buscar Documentos |

#### Paso 3.

Ingrese los criterios de búsqueda de los documentos electrónicos que ha recibido; puede ingresar RUT, número de folio de documento, razón social emisor, rango de fecha de emisión, tipo de documento y situación del documento.

En caso de búsqueda por RUT, sólo ingrese el cuerpo del RUT, sin dígito verificador ni puntos de separación.

En caso de búsqueda por fecha, debe usar el formato aaaa-mm-dd (aaaa=año con cuatro cifras; mm=mes; dd=día).

Empresa:

## **ADMINISTRACIÓN DE DOCUMENTOS RECIBIDOS**

En esta página el usuario autorizado puede revisar, ordenar, obtener representaciones impresas y administrar los DTE recibidos por el contribuyente.

Adicionalmente, seleccionando sobre el ícono con el lápiz amarillo, podrá dar respuesta comercial a un documento recibido, además del dar el acuse de recibo de las mercaderías indicado en la Ley Nº 19.983.

| Emisor 📥 🤻                             | ~                                                                                 | <u>Razón Social</u> 📥 💎                                                                                               | Documento 📥 🔝                                                                                                    | Folio 📥 💎                                                                                      | Fecha 📥 💎                                                      | Monto               | Total 📥 💎   | Estado 📥 💎                |     |
|----------------------------------------|-----------------------------------------------------------------------------------|----------------------------------------------------------------------------------------------------|----------------------------------------------------------------------------------------------------|------------------------------------------------------------------------------------------------|----------------------------------------------------------------|---------------------|-------------|---------------------------|-----|
| 44300                                  | 0251 0                                                                            | PANADERIA PITA                                                                                                    | Nota de Credito Electronica                                                                                                    | 99                                                                                             | 2016-11-17                                                     |                     | 1714        | DTE Recibido Sin Reparos  |     |
| 44300                                  | 0251 0                                                                            | PANADERIA PITA                                                                                                    | Nota de Credito Electronica                                                                                                    | 98                                                                                             | 2016-11-17                                                     |                     | 1714        | DTE Recibido Sin Reparos  |     |
| 44300                                  | 0251 0                                                                            | PANADERIA PITA                                                                                                    | Nota de Credito Electronica                                                                                                    | 97                                                                                             | 2016-11-16                                                     |                     | 0           | DTE Recibido Sin Reparos  |     |
| 44300                                  | 0251 0                                                                            | PANADERIA PITA                                                                                                    | Factura Electronica                                                                                                    | 880                                                                                            | 2016-11-04                                                     |                     | 1714        | DTE Recibido Sin Reparos  |     |
| Documento                              |                                                                                   | A PITA                                                                                                    | Nota de Credito Electronica                                                                                                    | 96                                                                                             | 2016-10-05                                                     |                     | 80325       | DTE Recibido Sin Reparos  |     |
| Haga click aqui,                       | i, para ve                                                                        | r el IA PITA                                                                                                    | Factura Electronica                                                                                                    | 853                                                                                            | 2016-08-12                                                     |                     |             |                           |     |
| 45000                                  | 0054 K                                                                            | RUT DE PRUEBA ? CTM 5                                                                                                 | Liquidacion Factura Electronica                                                                                                    | 19                                                                                             | 2016-08-05                                                     | 1                   | ngrese los  | criterios de selecció     | ۱de |
| 45000                                  | 0054 K                                                                            | RUT DE PRUEBA ? CTM 5                                                                                                 | Liquidacion Factura Electronica                                                                                                    | 7                                                                                              | 2016-08-01                                                     |                     | DTE's v pre | esione el botón "Bus      | car |
| 45000                                  | 0054 K                                                                            | RUT DE PRUEBA ? CTM 5                                                                                                 | Liquidacion Factura Electronica                                                                                                    | 8                                                                                              | 2016-07-31                                                     |                     |             | »                         |     |
| 45000                                  | 0054 K                                                                            | RUT DE PRUEBA ? CTM 5                                                                                                 | Liquidacion Factura Electronica                                                                                                    | 5                                                                                              | 2016-08-01                                                     |                     | Jocumento   | <b>5</b> .                |     |
|                                        |                                                                                   |                                                                                                    |                                                                                                    |                                                                                                |                                                                |                     |             |                           |     |
| cuerde que de                          | acuerdo                                                                           | a la nueva Ley N° 20.727                                                                                              | Página 1<br>me Archivo Respaldo<br>, publicada en el Diario Oficial e<br>de recibo de la Ley Nº 19.983                                                                            | de 3 > >><br>Archivo Texto<br>el 31 de enero de<br>5, desde el 31 de                           | Archivo I<br>2014, el uso de<br>julio de 2014.                 | Excel<br>el Crédito | Fiscal es   | dicionado a dar el Acuse  |     |
| cuerde que de                          | acuerdo                                                                           | Info<br>o a la nueva Ley Nº 20.727                                                                                    | Página 1<br>me Archivo Respaldo<br>, publicada en el Diario Oficial e<br>de recibo de la Ley N° 19.983                                                                            | de 3 > >><br>Archivo Texto<br>el 31 de enero de<br>5, desde el 31 de                           | Archivo I<br>2014, el uso de<br>julio de 2014.                 | Excel               | Fiscal es   | ndicionado a dar el Acuse |     |
| cuerde que de                          | acuerdo                                                                           | a la nueva Ley Nº 20.727                                                                                              | Página 1<br>me Archivo Respaldo<br>, publicada en el Diario Oficial e<br>de recibo de la Ley Nº 19.983<br>Filtrar del                                                             | de 3 > >><br>Archivo Texto<br>el 31 de enero de<br>talle Grilla                                | Archivo I<br>2014, el uso de<br>julio de 2014.                 | Excel               | Fiscal es   | ndicionado a dar el Acuse |     |
| cuerde que de                          | acuerdo<br>SELECCI                                                                | o a la nueva Ley Nº 20.727<br>ÓN DE DOCUMENTOS                                                                        | Página 1<br>me Archivo Respaldo<br>, publicada en el Diario Oficial e<br>de recibo de la Ley Nº 19.983<br>Filtrar de                                                              | de 3 > >><br>Archivo Texto<br>el 31 de enero de<br>s, desde el 31 de<br>talle Grilla           | Archivo I<br>2014, el uso de<br>julio de 2014.                 | Excel               | Fiscal es   | idicionado a dar el Acuse |     |
| cuerde que de                          | SELECCI                                                                           | Info<br>o a la nueva Ley Nº 20.727<br>ÓN DE DOCUMENTOS<br>SR                                                          | Página 1<br>me Archivo Respaldo<br>, publicada en el Diario Oficial e<br>de recibo de la Ley Nº 19,983<br>Filtrar de                                                              | de 3 > >><br>Archivo Texto<br>el 31 de enero de<br>i, desde el 31 de<br>talle Grilla<br>Foi    | Archivo I<br>2014, el uso de<br>julio de 2014.                 | Excel               | Fiscal es   | rdicionado a dar el Acuse |     |
| cuerde que de                          | acuerdo<br>SELECCI<br>RUT EMISC<br>RAZÓN SO                                       | Info<br>o a la nueva Ley N° 20.727<br>ÓN DE DOCUMENTOS<br>DR<br>DCIAL<br>CETCAAAA MIL DD)                             | Página 1 me Archivo Respaldo , publicada en el Diario Oficial e de recibo de la Ley Nº 19,983 Filtrar de                                                                          | de 3 > >> Archivo Texto al 31 de enero de b, desde el 31 de talle Grilla Foi                   | Archivo I<br>2014, el uso de<br>julio de 2014.                 | Excel<br>el Crédito | Fiscal es   | rdicionado a dar el Acuse |     |
| cuerde que de l                        | acuerdo<br>SELECCI<br>RUT EMISC<br>RAZÓN SO<br>FECHA DE                           | ÓN DE DOCUMENTOS<br>DR<br>ICIAL<br>SDE (AAAA-MM-DD)                                                                   | Página 1 me Archivo Respaldo , publicada en el Diario Oficial e de recibo de la Ley Nº 19.983 Filtrar de                                                                          | de 3 > >><br>Archivo Texto<br>el 31 de enero de<br>, desde el 31 de<br>talle Grilla<br>FOI     | Archivo I<br>2014, el uso de<br>julio de 2014.                 | Excel<br>el Crédito | Fiscal es   | rdicionado a dar el Acuse |     |
| cuerde que de la R                     | acuerdo<br>SELECCI<br>RUT EMISO<br>RAZÓN SO<br>FECHA DE<br>TIPO DOCL              | Ínfo<br>o a la nueva Ley Nº 20.727<br>ÓN DE DOCUMENTOS<br>DR<br>ICIAL<br>SDE (AAA-MM-DD)<br>JUMENTO<br>N DOCUMENTO    | Página 1 Tene Archivo Respaldo , publicada en el Diario Oficial e de recibo de la Ley Nº 19.983 Filtrar del Filtrar del Todos los Documentos Todos los Esterios                   | de 3 > >> Archivo Texto Archivo Texto al 31 de enero de de de al 31 de talle Grilla Foi Foi    | Archivo I<br>2014, el uso de<br>julio de 2014.<br>IO DOCUMENTO | Excel<br>el Crédito | Fiscal es   | rdicionado a dar el Acuse |     |
| cuerde que de la R<br>R<br>F<br>T<br>S | acuerdo<br>SELECCI<br>RUT EMISO<br>RAZÓN SO<br>FECHA DE<br>FIPO DOCL<br>SITUACIÓN | Info<br>o a la nueva Ley N° 20.727<br>ÓN DE DOCUMENTOS<br>DR<br>INCIAL<br>ISDE (AAAA-MM-DD)<br>IMENTO<br>IN DOCUMENTO | Página 1 me Archivo Respaldo , publicada en el Diario Oficial e de recibo de la Ley Nº 19.983 Filtrar del Filtrar del Todos los Documentos Todos los Documentos Todos los Estados | de 3 > >> Archivo Texto Archivo Texto al 31 de enero de s, desde el 31 de talle Grilla Foi Fec | Archivo I<br>2014, el uso de<br>julio de 2014.                 | Excel<br>el Crédito | Fiscal es   | ndicionado a dar el Acuse |     |

#### Paso 4.

Para seleccionar el documento del cuál desea dar un acuse de recibo, selecciónelo haciendo clic en el ícono amarillo ubicado en la columna izquierda

#### **ADMINISTRACIÓN DE DOCUMENTOS RECIBIDOS**

En esta página el usuario autorizado puede revisar, ordenar, obtener representaciones impresas y administrar los DTE recibidos por el contribuyente.

Adicionalmente, seleccionando sobre el ícono con el lápiz amarillo, podrá dar respuesta comercial a un documento recibido, además del dar el acuse de recibo de las mercaderías indicado en la Ley Nº 19.983.

|   |                                       |                       | Seleccione el docume            | ento        |            |                 |                          |
|---|---------------------------------------|-----------------------|---------------------------------|-------------|------------|-----------------|--------------------------|
|   | Emisor 📥 🔝                            | Razón Social 🔺 🔻      | posicionándose sobre            | e el icono. |            | Monto Total 📥 💎 | Estado 📥 💎               |
| Z | 44300251 0                            | PANADERIA             |                                 |             |            | 1714            | DTE Recibido Sin Reparos |
| Z | 44300251 0                            | 10                    |                                 |             |            | 1714            | DTE Recibido Sin Reparos |
| Z | 443000                                | PANADERIA PITA        | Nota de Credito Electronica     | 97          | 2016-11-16 | 0               | DTE Recibido Sin Reparos |
| 1 | 44300251 0                            | PANADERIA PITA        | Factura Electronica             | 880         | 2016-11-04 | 1714            | DTE Recibido Sin Reparos |
| Z | Documento                             | A PITA                | Nota de Credito Electronica     | 96          | 2016-10-05 | 80325           | DTE Recibido Sin Reparos |
| Z | Haga click aqui, para ve<br>Documento | r el 🛛 🗛 PITA         | Factura Electronica             | 853         | 2016-08-12 | 119000          | Documento Aceptado       |
| Z | 45000054 K                            | RUT DE PRUEBA ? CTM 5 | Liquidacion Factura Electronica | 19          | 2016-08-05 | 118800          | DTE Recibido Sin Reparos |
| Z | 45000054 K                            | RUT DE PRUEBA ? CTM 5 | Liquidacion Factura Electronica | 7           | 2016-08-01 | 107100          | DTE Recibido Sin Reparos |
| Z | 45000054 K                            | RUT DE PRUEBA ? CTM 5 | Liquidacion Factura Electronica | 8           | 2016-07-31 | 107100          | DTE Recibido Sin Reparos |
| Z | 45000054 K                            | RUT DE PRUEBA ? CTM 5 | Liquidacion Factura Electronica | 5           | 2016-08-01 | 1494            | DTE Recibido Sin Reparos |
|   |                                       |                       | Página 1                        | de 3 🕨 🔛    |            |                 |                          |

Informe Archivo Respaldo Archivo Texto Archivo Excel

Recuerde que de acuerdo a la nueva Ley N° 20.727, publicada en el Diario Oficial el 31 de enero de 2014, el uso del Crédito Fiscal estará condicionado a dar el Acuse de recibo de la Ley N° 19.983, desde el 31 de julio de 2014.

|                          | Filtrar              | r detalle Grilla |                |             |                 |   |
|--------------------------|----------------------|------------------|----------------|-------------|-----------------|---|
| SELECCIÓN DE DOCUMENTOS  |                      |                  |                |             |                 |   |
| RUT EMISOR               |                      |                  | FOLIO DOCUMEN  | то          | 880             |   |
| RAZÓN SOCIAL             |                      |                  |                |             |                 |   |
| FECHA DESDE (AAAA-MM-DD) |                      |                  | FECHA HASTA (A | AAAA-MM-DD) |                 |   |
| TIPO DOCUMENTO           | Todos los Documentos | -                |                |             |                 |   |
| SITUACIÓN DOCUMENTO      | Todos los Estados    | -                |                |             |                 |   |
|                          |                      |                  |                | В           | uscar Documento | s |
|                          |                      |                  |                |             |                 | _ |

Volver Menú principal

## Paso 5.

Para poder generar y enviar el acuse de recibo del documento electrónico recibido, deberá dar respuesta, aceptando, aceptando con reparo o rechazando el documento recibido, paso previo obligatorio para dar el acuse de recibo de la Ley 19.983.

Una vez que asignó el estado correcto al documento, presione el botón "Grabar Cambios".

Empresa:

#### **Detalle de Documento Recibido**

| EMISOR                   | 44300251-0 : PANADERIA PITA                                                                                                    |                                                          |                                                                                                    |
|--------------------------|----------------------------------------------------------------------------------------------------|----------------------------------------------------------|----------------------------------------------------------------------------------------------------|
| TIPO DOCUMENTO           | 33 : Factura Electronica                                                                                                    |                                                          |                                                                                                    |
| FOLIO                    | 880                                                                                                    |                                                          |                                                                                                    |
| RECEPTOR                 | 33100001-9 : POMME DE TERRE CONTABILIDAD COMPLETA MIPYME                                                                                                    |                                                          |                                                                                                    |
| FECHA EMISIÓN            | 2016-11-04                                                                                                    |                                                          |                                                                                                    |
| MONTO TOTAL              | 1714                                                                                                    |                                                          |                                                                                                    |
| MONTO IVA                | 274                                                                                                    |                                                          |                                                                                                    |
| REFERENCIAS              | DTE No Referenciado                                                                                                    |                                                          |                                                                                                    |
|                          | Documentos referenciados por este Documentos que lo referencian                                                                                                    |                                                          |                                                                                                    |
| ESTADO DOCUMENTO         | DTE Recibido Sin Reparos                                                                                                    |                                                          |                                                                                                    |
| En este s<br>el document | VISUALIZACION DOCUMENTO (pdf)<br>Ver Reguimiento del documento<br>Ver Reparos del DTE en SII<br>Acuse de Recibo Comercial<br>sector deberá dar respuesta aceptando, aceptando con reparo o rechazando<br>o recibido, paso previo obligatorio para dar el acuse de recibo de la la<br>Dar Respuesta comercial a documento recibido | aceptando,<br>rechazando<br>previo oblig<br>recibo de la | aceptando con reparo o<br>el documento recibido, paso<br>atorio para dar el acuse de<br>Ley 19.983. |
| En este s<br>enviado re: | Acuse de Recibo de Mercaderias (Ley 19.983)<br>ector puede dar el acuse de recibo de la ley 19.983, siempre y cuando haya<br>spuesta comercial Aceptando o Aceptando con reparos el documento recibido.                                                                                                    |                                                          |                                                                                                    |
|                          | Dar Acuse de Recibo Ley 19.983                                                                                                    |                                                          |                                                                                                    |
|                          | Volver a Revisión Documentos Volver Menú                                                                                                    |                                                          |                                                                                                    |

Una vez que asignó el estado correcto al documento, presione el botón "Firmar y Enviar".

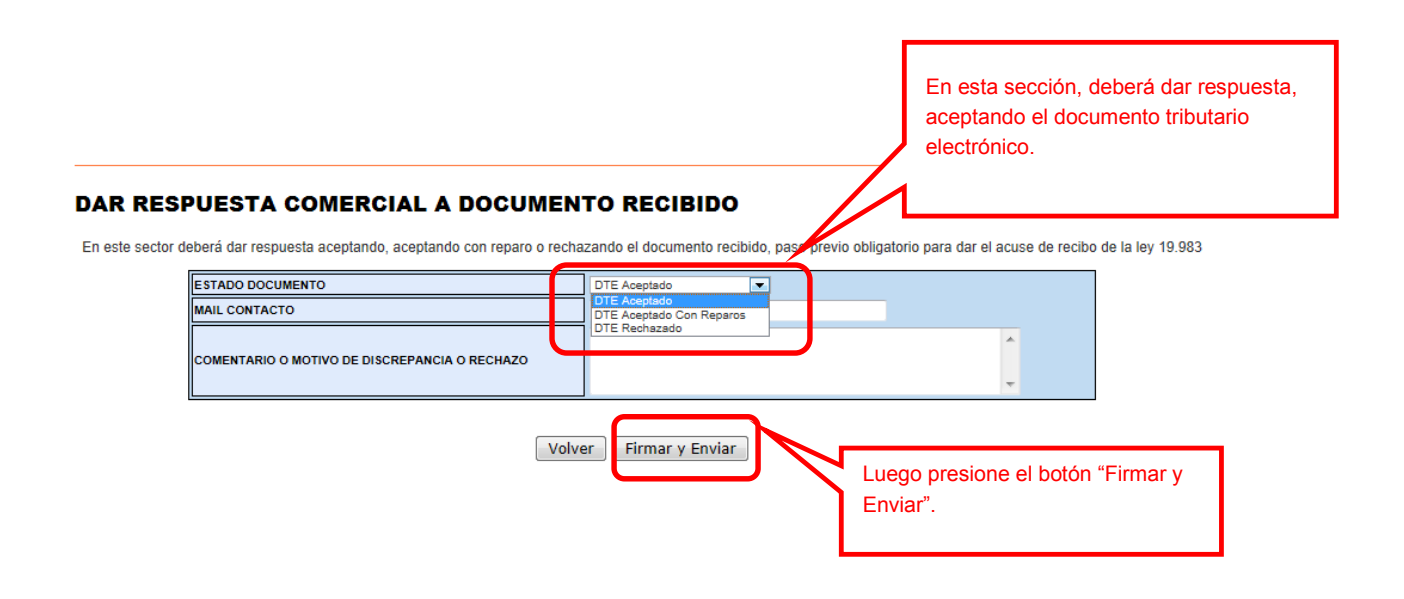

El acuse de recibo será enviado automáticamente al correo electrónico del emisor del DTE, y se enviará una copia al correo del usuario administrador de la empresa receptora de las mercaderías que está dando el acuse.

| Facturación Ele | ctrónica |                |
|-----------------|----------|----------------|
|                 | Usuario: | Contribuyente: |

Finalizar